### UJI NORMALITAS

Statistik Terbagi 2 :

- Statistik Deskriptif;
   Bertujuan untuk mengolah data agar menghasilkan gambaran distribusi frekuensi suatu variable
- b. Statistik Inferential; bertujuan untuk mengolah lebih dari 1 data (variabel) untuk menganalisis hubungan antara 2 data(variabel)

Statistif Inferential terbagi 2:

- 1. Statistik Parametrik;
  - Statistik yang mensyaratkan populasi terdistribusi secara normal Uji SPSS yang menggunakan Statistik Parametrik
  - a. Uji T Independent
  - b. Uji T Dependent
  - c. Uji One Way Annova
  - d. Uji Product Moment: Pearson Correlation
  - e. Uji Linear Regression (Multivariat)
- 2. Statistik Non Parametrik;

Statistik yang tidak mensyaratkan populasi terdistribusi normal

Uji SPSS yang menggunakan Statistik Non Parametrik

- Chi-Square
- Product Moment: Rank Spearman (Correlate Bivarite)
- Multivariat (Binary Logistic)

Uji Normalitas bertujuan untuk mengetahui apakah data penelitian berdistribusi normal atau tidak. Sebab, dalam statistik Paramertik distribusi data yang normal adalah suatu keharusan dan merupakan syarat yang mutlak yang harus terpenuhi.

# Uji Normalitas hanya untuk variabel data Kuantitatif

Dilakukan untuk mengetahui apakah suatu group data terdistribusi secara normal atau tidak. Data terdistribusi normal, bila setiap sample data memiliki range (interval) yang tidak terlalu lebar, misalnya: Umur termuda 21 tahun, dan tertua 29. Data tidak normal bila sample data memiliki range (interval) yang terlalu jauh (**out of range**), misal: umur termuda 14, tertua 29.

#### SPSS memiliki 5 (lima) cara Uji Normalitas

- a. **Kolmogorof-Smirnov** untuk sample >=50 (data normal bila sig>0,05)
- b. **Shapiro-Wilk** untuk sample <50 (data normal bila sig>0,05)

- c. Skewness Kurtosis, data normal bila nilai pembagi antara Statistic dengan
- d. Std\_Error -1,96 < Nilai Kurtosis > 1,96
- e. **Q-Q-Plot** diagram, data normal bila titik menyentuh garis diagonal lebih banyak dari tdk menyentuh

#### f. Histogram

data normal bila susunan diagram batang membentuk curve normal sama kaki.

#### 1. Kolmogorof-Smirnov

- a. Kolmogorov-Smirnov dari menu Analyze > Descriptive Statistics > Explore
- b. Kolmogorov-Smirnov dari menu Analyze > Non parametric test > 1-sample K-S

Kolmogorov-Smirnov dari menu Analyze > Descriptive Statistics > Explore

| 🛅 D              | )ata | prak     | tek anş | gket kiner | ja angka                          | tan12.s                                      | sav - S              | P           | SS Data               | a Edito                    | r i |
|------------------|------|----------|---------|------------|-----------------------------------|----------------------------------------------|----------------------|-------------|-----------------------|----------------------------|-----|
| File             | Edit | View     | Data    | Transform  | Analyze                           | Graphs                                       | Utilitie             | s           | Window                | v Help                     |     |
| <b>⊯</b><br>1∶ik |      | <b>9</b> | a       |            | Repor<br>Descri<br>Compa<br>Gener | ts<br>ptive Stat<br>are Means<br>al Linear M | istics<br>;<br>Model | )<br>)<br>) | Freq<br>Desc<br>Explo | uencies<br>riptives<br>pre |     |
|                  |      |          | JK      |            | Correl                            | ate<br>ssion                                 |                      | •           | Cros                  | stabs                      |     |
|                  |      | 1        |         | 1          | Logline                           | ear                                          |                      | •           | 23                    |                            | 20  |
|                  |      | 2        |         | 1          | Classif                           | fy                                           |                      | •           | 3                     |                            | 18  |
|                  |      | 3        |         | 2          | Scale                             | Reduction                                    |                      | •           | 2                     |                            | 18  |
|                  |      | 4        |         | 2          | Nonpa                             | arametric "                                  | Tests                | •           | 2                     |                            | 18  |
|                  |      | 5        |         | 1          | Multipl                           | a<br>le Respon                               | se                   | •           | 2                     |                            | 18  |
|                  |      | 0        |         | 4          |                                   | 45                                           |                      |             | _                     |                            | 4.0 |

| Explore                                                                                                    |                                                                                                    |
|----------------------------------------------------------------------------------------------------|----------------------------------------------------------------------------------------------------|
| <ul> <li>JENIS KELAMIN [i]</li> <li></li></ul>                                                                                                    | Dependent List: OK       Image: White the second second secon |
| CAJI PER BULAN  PENGHASILAN TA  PNYLS TGS PKK [  PNYLS TGS PKK [  PNYLS TGS PKK [  PNYLS TGS PKK [  PNYLS TGS PKK [ PNYLS TGS PKK [ PNYLS TGS | Factor List:<br>Cancel<br>Help                                                                                                    |
| <ul> <li>Image: Sesual aturan [kin]</li> <li>Image: prakarsa [kin2.1]</li> <li>Image: Prakarsa [kin2.1]</li> <li>Image: Prakarsa [kin2.1]</li> <li>Image: Prakarsa [kin2.1]</li> </ul>                                                                                                    | Label Cases by:                                                                                                    |
| Display     Both C Statistics C Plots                                                                                                    | Statistics Plots Options                                                                                                    |

| Explore: Plots                                                                                          |                                             | ×                          |
|----------------------------------------------------------------------------------------------------|---------------------------------------------|----------------------------|
| <ul> <li>Boxplots</li> <li>Factor levels together</li> <li>Dependents together</li> <li>None</li> </ul> | Descriptive<br>Stem-and-leaf<br>V Histogram | Continue<br>Cancel<br>Help |
| <ul> <li>Normality plots with tests</li> <li>Spread vs. Level with Level</li> <li>None</li> </ul>       | ene Test                                    |                            |
| <ul> <li>C Power estimation</li> <li>C Transformed Power:</li> <li>C Untransformed</li> </ul>           | Natural log 💌                               |                            |
|                                                                                                    |                                             |                            |

#### Hasilnya

#### **Tests of Normality**

|          | Kolr      | nogorov-Smir | nov <sup>a</sup> | Shapiro-Wilk |    |      |  |
|----------|-----------|--------------|------------------|--------------|----|------|--|
|          | Statistic | df           | Sig.             | Statistic    | df | Sig. |  |
| TOTALHSL | .107      | 44           | .200*            | .966         | 44 | .372 |  |

\*. This is a lower bound of the true significance.

a. Lilliefors Significance Correction

Jika nilai **Sig** lebih besar dari 0,05 maka data berdistribusi normal Jika nilai **Sig** lebih kecil dari 0,05 maka data tidak berdistribusi normal

#### Cara lain

| 🛅 Data pr     | aktek an | gket kir | ner             | ja angka                   | tan12.s                       | av - 9   | SP:         | SS Dat       | ta Ed            | itor               |       |    |
|---------------|----------|----------|-----------------|----------------------------|-------------------------------|----------|-------------|--------------|------------------|--------------------|-------|----|
| File Edit Vie | ew Data  | Transfo  | rm              | Analyze                    | Graphs                        | Utilitie | s           | Windo        | w H              | elp                |       |    |
| ■ ■ ● 1: jk   | <u> </u> |          | ند<br>ارسا<br>1 | Report<br>Descrij<br>Compa | ts<br>ptive Stat<br>are Means | istics   | )<br>)<br>) | = I          | <u>a</u>  #5     | <b>V</b>           | 2     |    |
|               | jk       | (        |                 | Gener<br>Correl            | al Linear N<br>ate            | 1odel    | •           | a            |                  | ga                 | iji 🔤 | pe |
| 1             |          | 1        |                 | Regre:<br>Logline          | ssion<br>ear                  |          | *           | 23           |                  |                    | 2000  |    |
| 2             |          | 1        |                 | Classify                   |                               |          | ۲           | 3            |                  |                    | 1800  |    |
| 3             |          | 2        |                 | Data R<br>Scale            | leduction                     |          | •           | 2            |                  |                    | 1800  |    |
| 4             |          | 2        |                 | Nonpa                      | rametric 1                    | Fests    | Þ           | Chi-         | Squar            | e                  |       | 1  |
| 5             |          | 1        |                 | Multipl                    | ai<br>e Respon:               | se       | 5           | Run          | s                | •                  |       |    |
| 6             |          | 1        |                 |                            | 45                            |          |             | 1-S-         | ample<br>dener   | K-S<br>Ident Sai   | mples |    |
| 7             |          | 1        |                 |                            | 41                            |          |             | K In         | ideper           | ident Sa           | mples |    |
| 8             |          | 1        |                 |                            | 36                            |          |             | 2 R)<br>K R) | elated<br>elated | Samples<br>Samples | ····  |    |
| 9             |          | 1        |                 |                            | 47                            |          | _L          | 23           |                  |                    | 3700  | 1  |

| 🗖 One-Sample Kolmogorov-Smirnov Test                                                                                                    |                                        |
|----------------------------------------------------------------------------------------------------|----------------------------------------|
| <ul> <li>atasan mempngrhi</li> <li>atasan memberi tau</li> <li>atasan memonitorir</li> <li>atasan menilai peko</li> <li>atasan menyelesail</li> <li>kinerja</li> <li>motivasi</li> <li>iklim</li> </ul> | OK<br>Paste<br>Reset<br>Cancel<br>Help |
| Test Distribution<br>Normal Uniform<br>Poisson Exponential                                                                                                    | Options                                |

Hasilnya

# One-Sample Kolmogorov-Smirnov Test

|                                  |                | TOTALHSL |
|----------------------------------|----------------|----------|
| N                                |                | 44       |
| Normal Parameters <sup>a,b</sup> | Mean           | 2641.43  |
|                                  | Std. Deviation | 1014.71  |
| Most Extreme                     | Absolute       | .107     |
| Differences                      | Positive       | .107     |
|                                  | Negative       | 043      |
| Kolmogorov-Smirnov Z             |                | .711     |
| Asymp. Sig. (2-tailed)           |                | .693     |

a. Test distribution is Normal.

b. Calculated from data.

# Deviasi Distribusi Normal

Jika Z anda di bawah 1,97 maka dapat dikatakan tidak ada perbedaan antara distribusi teoritik dan distribusi empirik..data anda NORMAL !

|          | Kolmogorov-Smirnov <sup>a</sup> |    |       | Shapiro-Wilk |    |        |  |
|----------|---------------------------------|----|-------|--------------|----|--------|--|
|          | Statistic                       | df | Sig.  | Statistic    | df | Sig.   |  |
| TOTALHSL | .107                            | 44 | .200* | .966         | 44 | .372   |  |
| KINERJA  | .122                            | 44 | .101  | .943         | 44 | .048   |  |
| MOTIVASI | .163                            | 44 | .005  | .889         | 44 | .010** |  |
| IKLIM    | .144                            | 44 | .022  | .943         | 44 | .046   |  |
| KOMITMEN | .135                            | 44 | .042  | .942         | 44 | .043   |  |
| KEPUASAN | .124                            | 44 | .088  | .946         | 44 | .061   |  |
| KEPEMIMP | .108                            | 44 | .200* | .930         | 44 | .017   |  |

#### **Tests of Normality**

 $^{*}$ . This is a lower bound of the true significance.

\*\*. This is an upper bound of the true significance.

a. Lilliefors Significance Correction

#### **Descriptive Statistics**

|                    | N         | Skew      | ness       |  |
|--------------------|-----------|-----------|------------|--|
|                    | Statistic | Statistic | Std. Error |  |
| TOTALHSL           | 44        | .686      | .357       |  |
| KINERJA            | 46        | 772       | .350       |  |
| MOTIVASI           | 46        | -1.296    | .350       |  |
| IKLIM              | 46        | 238       | .350       |  |
| KOMITMEN           | 46        | .026      | .350       |  |
| KEPUASAN           | 46        | 611       | .350       |  |
| KEPEMIMP           | 46        | 773       | .350       |  |
| Valid N (listwise) | 44        |           |            |  |

|                        |                | TOTALHSL | KINERJA | MOTIVASI | IKLIM | KOMITMEN | KEPUASAN | KEPEMIMP |
|------------------------|----------------|----------|---------|----------|-------|----------|----------|----------|
| N                      |                | 44       | 46      | 46       | 46    | 46       | 46       | 46       |
| Normal Parameters a,b  | Mean           | 2641.43  | 39.67   | 38.72    | 41.70 | 38.17    | 37.61    | 35.46    |
|                        | Std. Deviation | 1014.71  | 3.11    | 5.46     | 5.62  | 3.84     | 4.16     | 6.60     |
| Most Extreme           | Absolute       | .107     | .110    | .143     | .130  | .132     | .129     | .098     |
| Differences            | Positive       | .107     | .066    | .125     | .071  | .132     | .129     | .074     |
|                        | Negative       | 043      | 110     | 143      | 130   | 096      | 091      | 098      |
| Kolmogorov-Smirnov Z   |                | .711     | .746    | .972     | .884  | .897     | .875     | .665     |
| Asymp. Sig. (2-tailed) |                | .693     | .634    | .301     | .416  | .397     | .429     | .769     |

One-Sample Kolmogorov-Smirnov Test

a. Test distribution is Normal.

b. Calculated from data.

#### 2. Cara Uji Normalitas Shapiro-Wilk dengan SPSS

Dasar Pengambilan Keputusan dalam Uji Normalitas Shapiro-Wilk

- a. Jika nilai Sig. > 0,05, maka data berdistribusi normal
- b. Jika nilai Sig. < 0,05, maka data tidak berdistribusi normal

Contoh Kasus dalam Uji Normalitas Shapiro-Wilk

Terdapat data Prestasi belajar siswa untuk dua kelompok yang tidak berpasangan, sebelum melakukan <u>Uji Independent Sample T-Test</u>, maka harus dipastikan bahwa data berdistribusi normal dulu. Adapun data Prestasi belajar dua kelompok tersebut dituangkan dalam bentuk nilai seperti gambar dibawah ini.

| Kelompok A | Nilai | Kelompok B | Nilai |
|------------|-------|------------|-------|
| 1          | 77,7  | 2          | 86,2  |
| 1          | 80,3  | 2          | 80    |
| 1          | 73,2  | 2          | 93,4  |
| 1          | 76,8  | 2          | 91,3  |
| 1          | 90,1  | 2          | 85,3  |
| 1          | 68,8  |            |       |

<u>Keterangan :</u> Kelompok A diberi kode 1 dengan N = 6 siswa, sedangkan Kelompok B diberi kode 2 dengan N = 5 siswa.

Cara Melakukan Uji Normalitas Shapiro-Wilk dengan SPSS

 Buka lembar kerja SPSS, lalu klik Variable View, pada bagian Name pertama tuliskan Nilai. Kemudian untuk Name Kedua tuliskan Kelompok, setelah itu pada bagian Decimals yang kedua ganti dengan 0. Selanjutnya, klik pada bagian Value yang kedua, hingga muncul kotak dialog Value Label, pada kotak Value isikan 1 dan pada kotak Label isikan Kelompok A, lalu klik Add. Kemudian, isikan kembali pada kotak Value dengan isian 2 dan pada kotak Label isikan Kelompok B, lalu klik Add dan klik Ok [abaikan saja yang lainnya]

| Value Labels     |                                      | ×        |
|------------------|--------------------------------------|----------|
| Value: 1         |                                      | Spelling |
| (Add             | 1 = "Kelompok A"<br>2 = "Kelompok B" |          |
| Change<br>Remove | www.spssindor                        | esia.com |
|                  | OK Cancel Help                       |          |

| File E | dit <u>V</u> lew <u>D</u> at | a <u>T</u> ransk | orm <u>A</u> na | lyze Direct | Marketin | g Graphs   | Utilities | A    |
|--------|------------------------------|------------------|-----------------|-------------|----------|------------|-----------|------|
|        |                              |                  |                 |             |          |            | M         | 15 M |
| 1-11   | Name                         | Туре             | Width           | Decimals    | Label    | Valu       | es        |      |
| 1      | Nilai                        | Numeric          | 8               | 2           |          | None       |           | Nor  |
| 2      | Kelompok                     | Numeric          | 8               | 0           |          | {1, Kelomp | ok A)     | Nor  |
| 3      |                              | W                | ww.             | spssi       | ndo      | nesia      | L.COI     | n    |

2. Setelah itu, klik Variable View, selanjutnya untuk variabel Nilai isikan dengan nilai di atas, dan untuk variable Kelompok isikan 1 untuk nilai kelompok A, dan 2 untuk nilai Kelompok

| *Untitled S      | Shapiro-Wilk spsi | ndo.sav [DataS | et1] - IBM |
|------------------|-------------------|----------------|------------|
| <u>File</u> Edit | View Data         | Transform A    | nalyze     |
|                  |                   |                | <b>N</b>   |
| ww               | w.spssind         | donesia.       | com        |
|                  | Nilai             | Kelompok       | var        |
| 1                | 77,70             | 1              |            |
| 2                | 80,30             | 1              |            |
| 3                | 73,20             | 1              |            |
| 4                | 76,80             | 1              |            |
| 5                | 90,10             | 1              |            |
| 6                | 68,80             | 1              |            |
| 7                | 86,20             | 2              | -          |
| 8                | 80,00             | 2              | 1          |
| 9                | 93,40             | 2              |            |
| 10               | 91,30             | 2              |            |
| 11               | 85,30             | 2              |            |

3. Selanjutnya, dari menu SPSS, klik Analyze – Descriptive Statistiks – Explore...

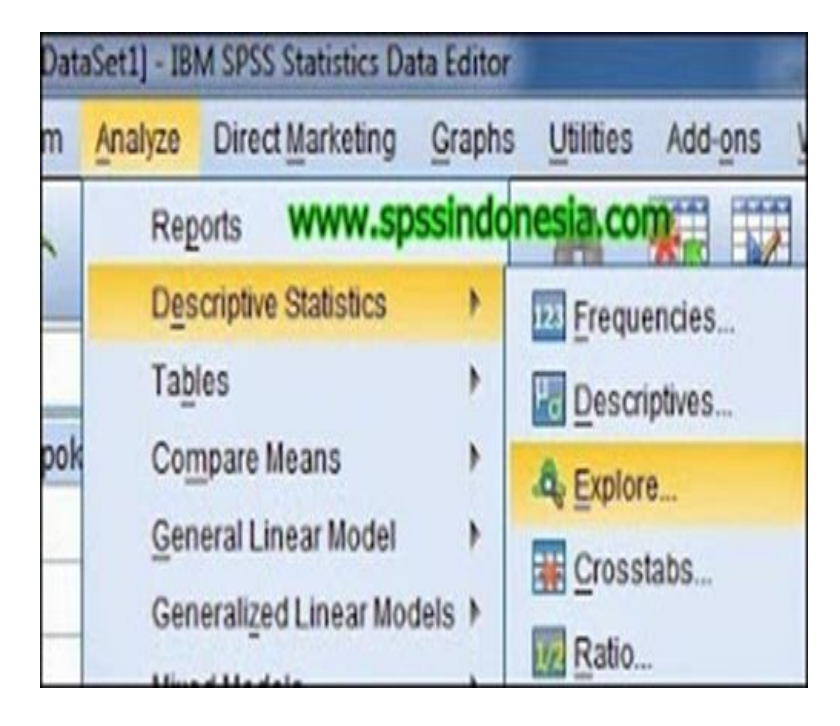

4. Masukkan variabel Nilai ke kotak Dependen List, lalu masukkan variabel Kelompok ke kotak Factor List, pada bagian Display pilih Both

| Explore | ~                     | 22                          |
|---------|-----------------------|-----------------------------|
|         | Dependent Lis         | Statistics.                 |
|         | Factor List           | <u>Options</u><br>Bootstrap |
|         | Label Cases I         | by:                         |
| Display | WWW.Spssin<br>O Plots | donesia.com                 |
| OK      | Paste Reset Cano      | Help                        |

5. Setelah itu, klik Plots.., maka akan mucul kotak dialog Explore: Plots, dari serangkaian pilihan yang ada, berikan tanda centang pada pilihan Normality Plot with tests, lalu klik Continue

| Explore: Plots                                                    |                                                   |
|-------------------------------------------------------------------|---------------------------------------------------|
| Boxplots<br>Eactor levels together<br>Dependents together<br>None | Descriptive<br>Stem-and-leaf<br><u>H</u> istogram |
| Spread vs Level with Leven                                        | e Test                                            |
| © Power estimation<br>© Transformed Power:                        | latural log 🔻                                     |
| Continue) Cancel                                                  | Help                                              |

6. Langkah terakhir klik Ok.. dan akan muncul Output SPSS [Perhatikan pada Output Test of Normality]

|       |            | Kolmogorov-Smirnov <sup>a</sup> |    |      | Shapiro-Wilk |    |      |
|-------|------------|---------------------------------|----|------|--------------|----|------|
|       | Kelompok   | Statistic                       | df | Sig. | Statistic    | df | Sig  |
| Nilai | Kelompok A | ,199                            | 6  | ,200 | ,954         | 6  | ,770 |
|       | Kelompok B | ,179                            | 5  | ,200 | ,960         | 5  | ,807 |

WWW2999900000

Interpretasi atau Penjelasan Output Uji Normalitas Shapiro-Wilk

a. Lilliefors Significance Correction

|       |            | Kolmogorov-Smirnov <sup>a</sup> |    |      | Shapiro-Wilk |    |      |
|-------|------------|---------------------------------|----|------|--------------|----|------|
|       | Kelompok   | Statistic                       | df | Sig. | Statistic    | df | Sig  |
| Nilai | Kelompok A | ,199                            | 6  | ,200 | ,954         | 6  | ,770 |
|       | Kelompok B | ,179                            | 5  | .200 | .960         | 5  | .807 |

a. Lilliefors Significance Correction

Berdasarkan output Test of Normality, diperoleh nilai signifikansi untuk Kelompok A sebesar 0,770, sedangkan nilai signifikansi untuk Kelompok B sebesar 0,807. Karena nilai signifikansi Kelompok A dan Kelompok B lebih besar > 0,05, maka dapat disimpulkan bahwa data Prestasi belajar berdistribusi normal.

# 3. Cara Uji Normalitas Skewness & Kurtosis dengan SPSS Lengkap

Pada uji Normalitas yang lain adalah Uji Skewness & Kurtosis. Pada saat kita melakukan analisi statistik deskriptif melalui menu Explorer pada SPSS; selain memperoleh hasil Shapiro-Wilk kita juga memperoleh tabel Descriptives yang di dalamnya juga terdapat nilai Skewnes dan Kurtosis (lihat gambar di bawah)

Untuk memperoleh **nilai z-values** nilai pada kolom **Statistic dibagi dengan nilai pada kolom Std. Error (lihat gambar di bawah dengan huruf warna merah).** Data dikatakan terdistribusi normal bila : -1,96 < Skewnees & Kurtosis z-values < +1,96. Dari contoh gambar di bawah data terdistribusi normal, karena untuk Kelompok A untuk Skewnes 0,97 < 1,96 ; dan nilai Kurtosis 0,827 > -1,96. Untuk Kelompok B untuk Skewnes -0,26 < 1,96; dan nilai Kurtosis -0,413 > -1,96

|       |            |                       | Descriptives                            |           |            |  |
|-------|------------|-----------------------|-----------------------------------------|-----------|------------|--|
|       | Kelompok   |                       |                                         | Statistic | Std. Error |  |
| Nilai | Kelompok A | Mean                  | 77.8167                                 | 2.94793   |            |  |
|       |            | 95% Confidence Inte   | 95% Confidence Interval for Lower Bound |           |            |  |
|       |            | Mean                  | Upper Bound                             | 85.3946   |            |  |
|       |            | 5% Trimmed Mean       |                                         | 77.6352   |            |  |
|       |            | Median                | Median                                  |           |            |  |
|       |            | Variance              | 52.142                                  |           |            |  |
|       |            | Std. Deviation        | 7.22092                                 |           |            |  |
|       |            | Minimum               | 0,826 / 0,845 = 0,97                    | 68.80     |            |  |
|       |            | Maximum               | Skewnes 0,97 < 1,96                     | 90.10     |            |  |
|       |            | Range                 | 1,440 / 1,741 = 0,827                   | 21.30     |            |  |
|       |            | Interquartile Range   | Kurtosis $0,827 > -1,96$                | 10.65     |            |  |
|       |            | <mark>Skewness</mark> | .826                                    | .845      |            |  |
|       |            | <mark>Kurtosis</mark> | 1.440                                   | 1.741     |            |  |
|       | Kelompok B | Mean                  |                                         | 87.2400   | 2.36318    |  |
|       |            | 95% Confidence Inte   | 80.6788                                 |           |            |  |
|       |            | Mean                  | Upper Bound                             | 93.8012   |            |  |
|       |            | 5% Trimmed Mean       | 87.3000                                 |           |            |  |
|       |            | Median                | 86.2000                                 |           |            |  |
|       |            | Variance              | 27.923                                  |           |            |  |
|       |            | Std. Deviation        |                                         | 5.28422   |            |  |
|       |            | Minimum               | -0,246 / 0,913 = -0,26                  | 80.00     |            |  |
|       |            | Maximum               | Skewnes -0,26 < 1,96                    | 93.40     |            |  |
|       |            | Range                 | -0,826 / 2,000 = -0,413                 | 13.40     |            |  |
|       |            | Interquartile Range   | Kurtosis $-0,413 > -1,96$               | 9.70      |            |  |
|       |            | Skewness              | 246                                     | .913      |            |  |
|       |            |                       |                                         |           |            |  |

**Q-Q-Plot** diagram, data normal bila titik menyentuh garis diagonal lebih banyak dari tdk menyentuh

Normal Q-Q Plot of VAR00001

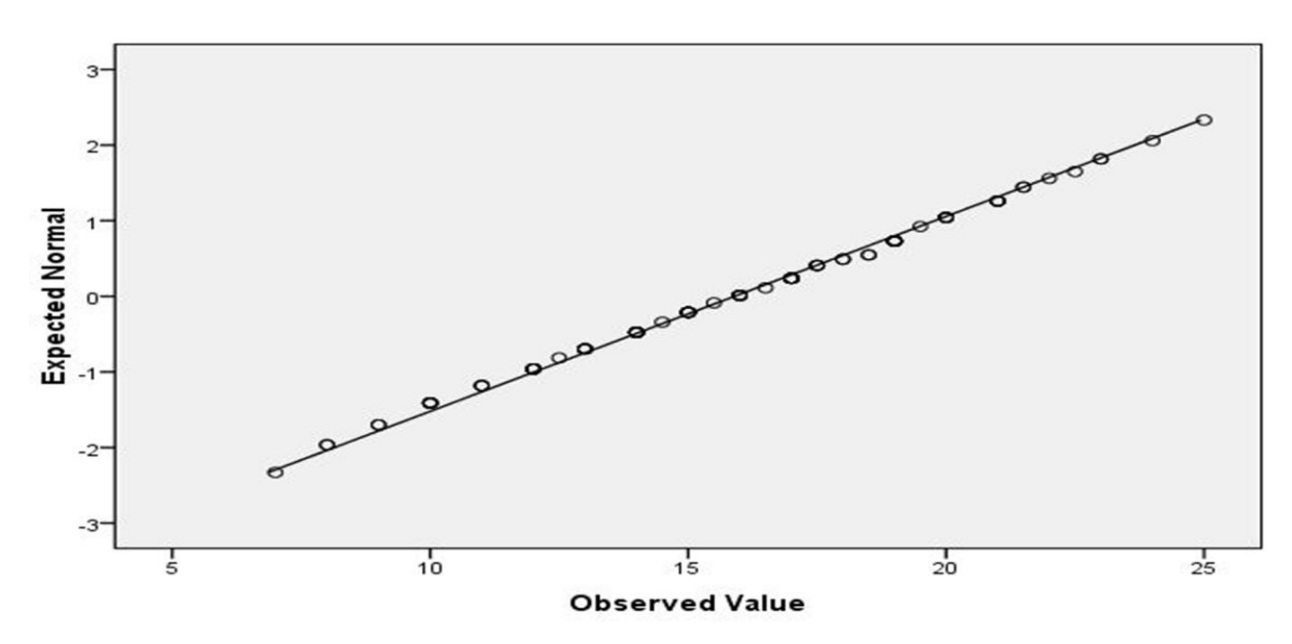

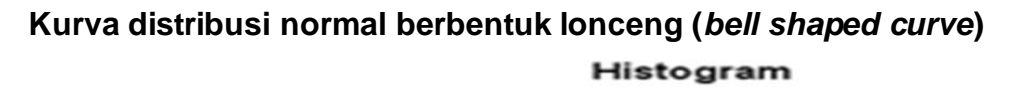

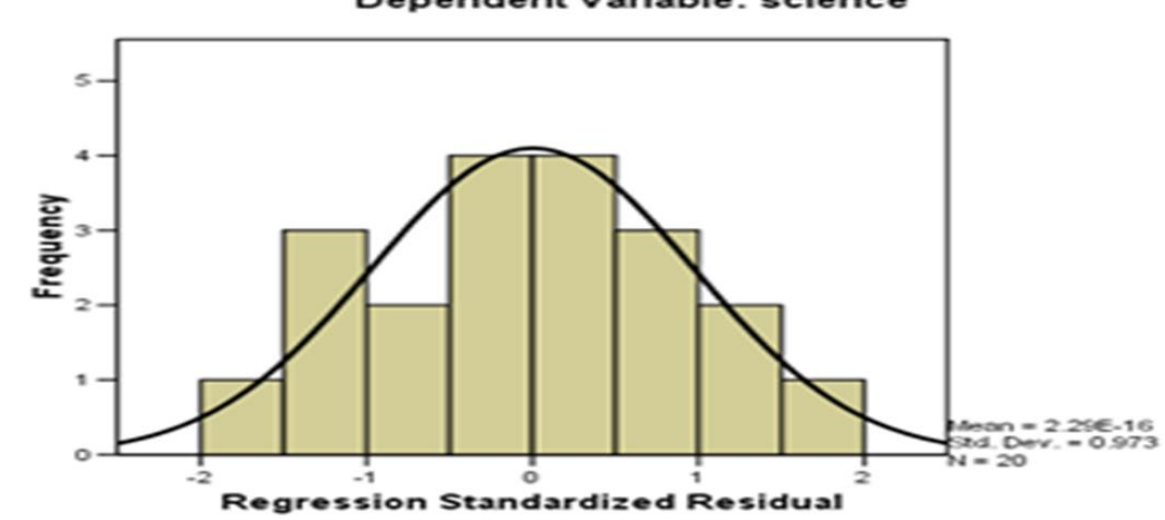

Dependent Variable: science